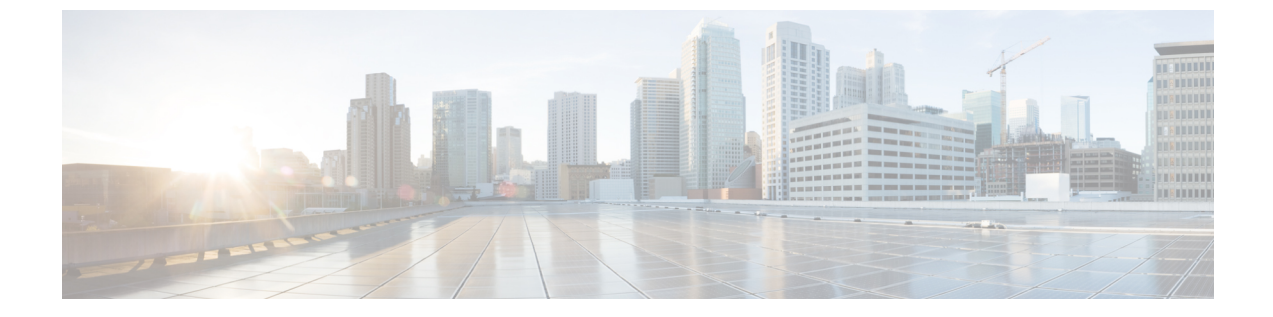

## 監査ログ

監査ログ (1ページ)

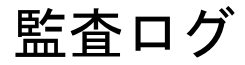

Cisco Nexus Dashboard Orchestrator のシステム ロギングは、最初に Orchestrator クラスタをデプ ロイしたときに自動的に有効になり、環境内で発生したイベントと障害をキャプチャします。

GUI 内で直接 Cisco Nexus Dashboard Orchestrator のログを表示するには、メインのナビゲーショ ンメニューから [管理(Admin)]>[システム構成(System Configuration)]>>[監査ログ (Audit logs)] を選択します。

[監査ログ(Audit Logs)]ページで、[時間フレーム(Time Frame)](日付範囲として表示) フィールドをクリックして、ログを表示する特定の期間を選択できます。たとえば、2017年 11月14日から2017年11月17日までの範囲を選択し、[適用(Apply)]をクリックすると、この 期間の監査ログの詳細が[監査ログ(Audit Logs)]ページに表示されます。

次の基準に従ってログの詳細のフィルタ処理を行うには、[フィルタ(Filter)]アイコンをクリックします。

- ・ユーザ(User):ユーザタイプに基づいて監査ログのフィルタ処理を行うには、このオプションを選択し、[適用 (Apply)]をクリックします。
- **タイプ (Type)**: 監査ログをポリシータイプ (サイト、ユーザ、テンプレートなど) でフィルタ リングするには、このオプションを選択して、[適用 (Apply)] をクリックします。
- アクション(Action): アクションに基づいて監査ログをフィルタ処理するには、このオプションを選択します。使用可能なアクションとしては作成、更新、削除、追加、関連付け、関連付けの解除解除、展開、展開の解除、ダウンロード、アップロード、復元、サインイン、ログアウト、サインインの失敗があります。アクションに従ってログの詳細をフィルタ処理するには、アクションを選択して Apply をクリックします。

I

翻訳について

このドキュメントは、米国シスコ発行ドキュメントの参考和訳です。リンク情報につきましては 、日本語版掲載時点で、英語版にアップデートがあり、リンク先のページが移動/変更されている 場合がありますことをご了承ください。あくまでも参考和訳となりますので、正式な内容につい ては米国サイトのドキュメントを参照ください。